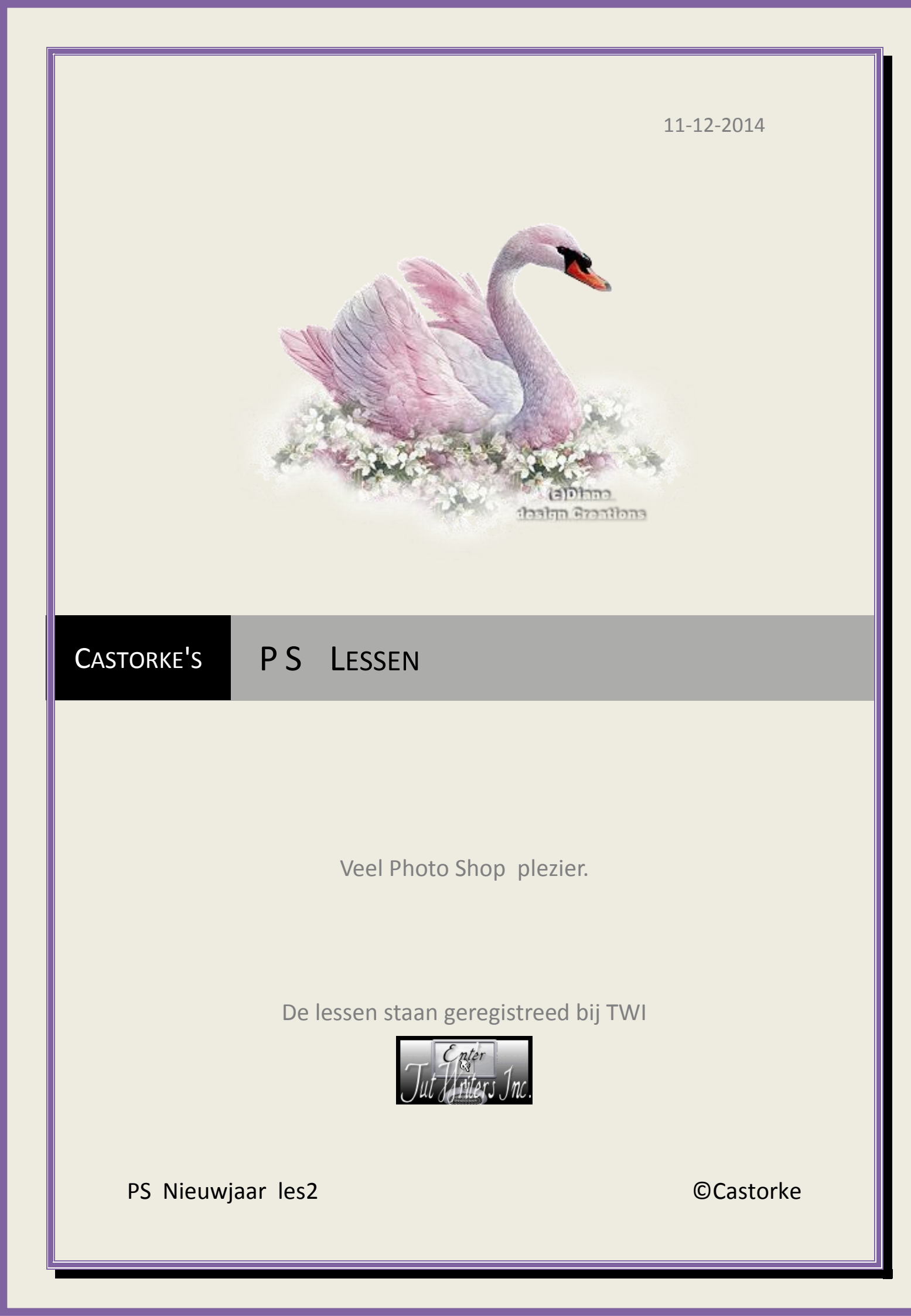

#### ©Castorke

## 11/12/2014

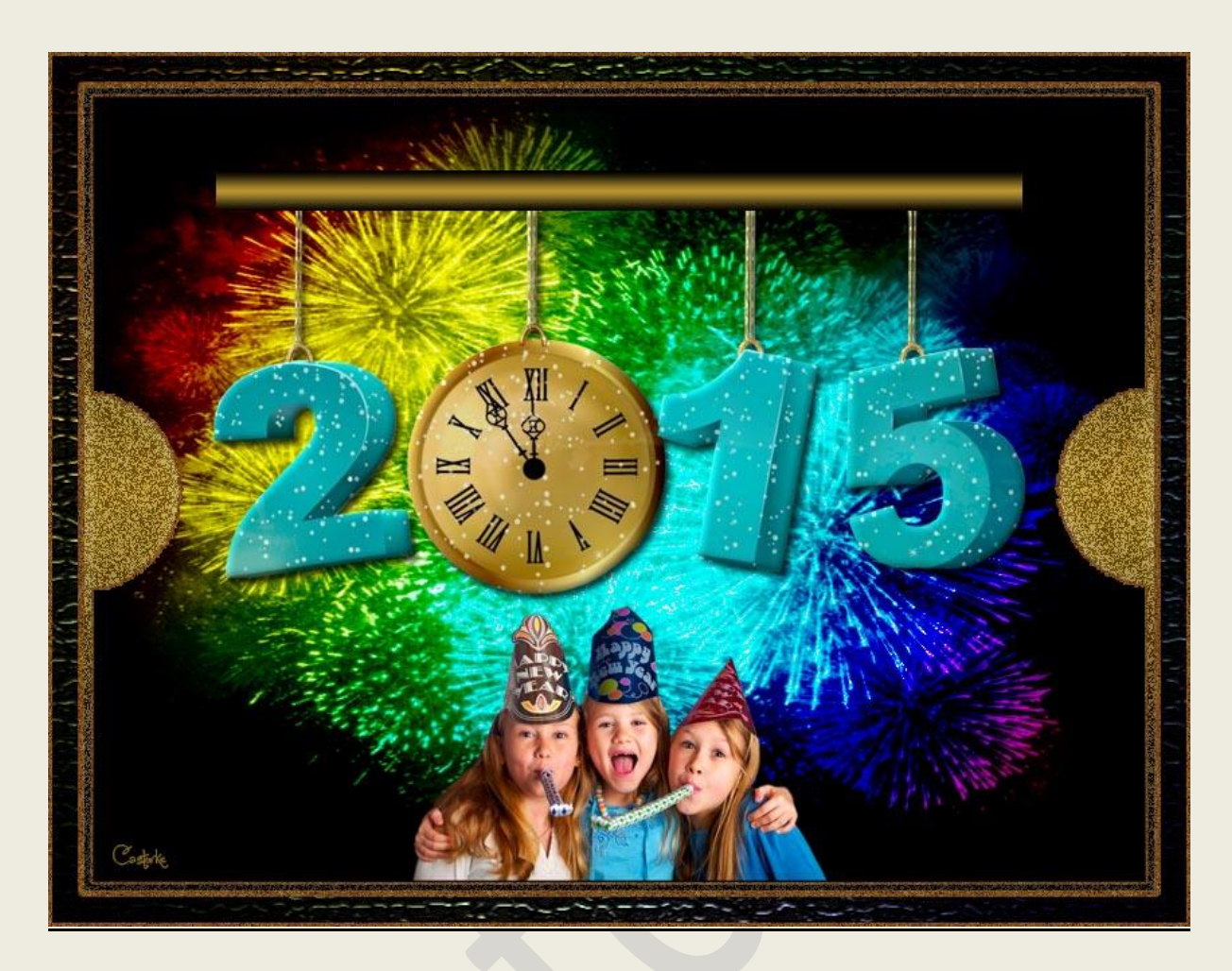

# PS - Nieuwjaar - Les 2

Is door mezelf gemaakt met CS6 kan best met een ander PS programma gemaakt worden. Iedere gelijkenis berust op louter toeval.

Materiaal:

**Tubes: MC, Gabry.** Patroon, verloop.

Credits vind je hier.

Met dank aan de tubeuses. Met dank voor de credits.

Respecteer hun werk, gelieve dan ook niets aan de <u>tubes</u> en de <u>bestandsnaam</u> te veranderen. De credits behoren tot de originele Artist of maker.

Zonder hen was deze les niet tot stand gekomen.

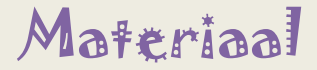

http://www.castorke.be/tutorial\_PS/nieuwjaar/tut\_ps\_nieuwjaar.html

- 1. Patroon, en verloop plaats je in het programma door op ierdere icoon te dubbelklikken.
- 2. CTRL + N (Bestand/nieuw....) 800 px X 600 px , wit
- 3. CTRL + SHIFT+ N
- Open DD-PatrioticMaske\_4
  CTRL + A, CTRL +C, ga naar je werk, CTRL +V
  Maak zo groot als je canvas.(werkje)
- CTRL + SHIFT+ N
  Vul met Lineair verloop, transparante regenboog.
  Zet de overvloeimodus op kleur doordrukken
- 6. CTRL + SHIFT+ N Maak een selectie 600px X 30px Vul met kleur #ba9630 Zet je achtergrondkleur op zwart.
- 7. Laagstijl: Verloopbedekking Voorgrond naar achtergrond , overvloeimodus normaal, stijl: gereflecteerd zie print-out.

| Overvloeimodus: | Normaal         | ~ [ | Dithering         |   |
|-----------------|-----------------|-----|-------------------|---|
| Dekking:        |                 |     | 100 %             |   |
| Verloop:        |                 | -   | Omkeren           |   |
| Stijl:          | Gereflecteerd   | ~ [ | Uitlijnen met laa | g |
| Hoek:           | ( ) <u>90</u> • |     | Castorke          |   |
| Schaal:         |                 | -   | 100 %             |   |

Noem deze laag staaf.

- 8. Deselecteer
- Open tube Gabry-varie99
  CTRL + A, CTRL +C, ga naar je werk, CTRL +V
  CTRL + T transformeer naar 70%
- 10. Laagstijl: Slagschaduw:

| L                             | aagstijl         |           |                        |
|-------------------------------|------------------|-----------|------------------------|
| Slagschaduw —<br>Structuur —— |                  |           |                        |
| Overvloeimodus:               | Vermenigvuldigen |           | ~                      |
| Dekking:                      |                  | 75        | %                      |
| Hoek:                         | 120 •            | / Globale | e belichting gebruiken |
| Afstand:                      |                  | 5         | px                     |
| Spreiden:                     |                  | 0         | %                      |
| Grootte:                      | <u>م</u>         | 5         | рх                     |

Laag/ ordenen/naar achteren. Schuif onderaan de staaf

11. CTRL + SHIFT+ N

Zet je verloop op radiaal. Vul met radiaal verloop, voorgrond naar achtergrond. Plaats je liniaal als je nog niet hebt staan. Weergave/ linialen aanvinken. Trek van de linkerzijkant ter hoogte van 300 naar het midden ter breedte van 400. opgelet volg de opgegeven cijfers anders komt de kader niet mooi in het midden.

- 12. Dupliceer de laag.
- 13. Bewerken/ transformatie/ Horizontaal omkeren.
- 14. Zet de overvloeimodus op bleken.
- 15. CTRL + E (Laag/ verenigen omlaag laag)
- 16. Bewerken/ omlijnen 15px VG-KleurTik met je toverstaf in de gele omlijning.Dan bekom je deze selectie:

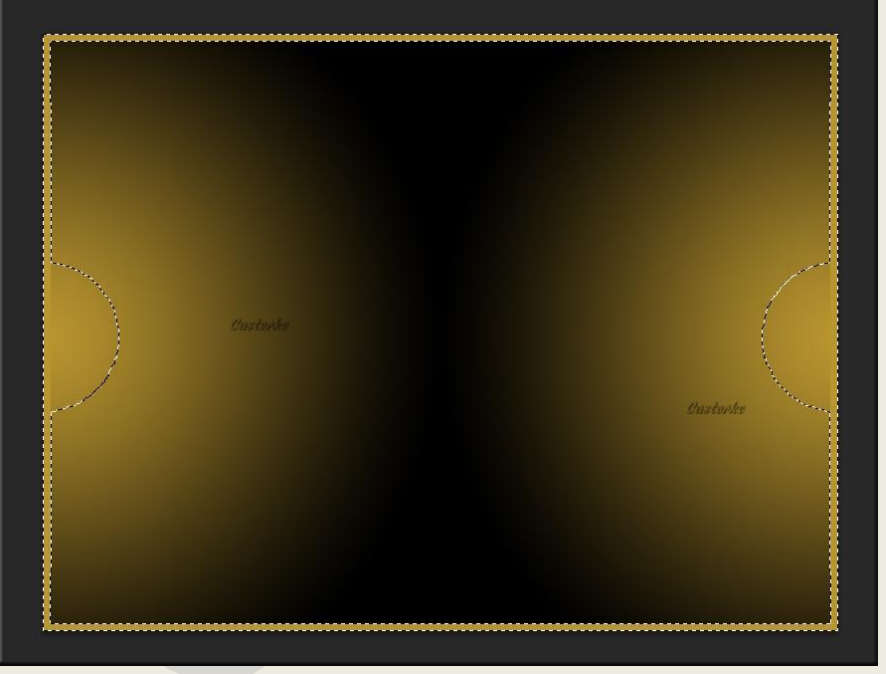

Selecties omkeren, druk op delete van je toetsenbord.

- 17. Deselecteer.
- 18. Filter Ruis/ Ruis oorspronkelijk 296,5, gaussiaans en Monochromatisch aanvinken
- 19. Pas de volgende laagstijlen toe: Lijn: patroon Sand

# ps\_nieuwjaar\_les2

## ©Castorke

# 11/12/2014

| Grootte:        | px                                                |
|-----------------|---------------------------------------------------|
| Positie:        | Binnen 🗸                                          |
| Overvloeimodus: | Normaal                                           |
| Dekking:        | 100 %                                             |
| Vultype: Patroo | n V<br>Castorke                                   |
| Vultype: Patroo | n ♥<br><i>Custurke</i><br>▼ □ Herkomst magnetisch |

## Satijn:

| vervloeimodus: | Intens licht |         | ~          |
|----------------|--------------|---------|------------|
| Dekking:       | <u></u>      | 14      | %          |
| Hoek:          | 19           | Custors | ÷          |
| Afstand:       | 0            | - 11    | px         |
|                | ( hereite a  | 100     | Contract I |

20. Verloopbedekking: Voorgond naar achtergrond.

|                 | <u></u>       |            |            |
|-----------------|---------------|------------|------------|
| Overvloeimodus: | Normaal       | V Ditherin | ng         |
| Dekking:        |               | 70         | %          |
| Verloop:        |               | Omkere     | en         |
| Stijl:          | Gereflecteerd | V Vitlijne | n met laag |
| Hoek:           | . 90 .        | Custor     | ke         |

21. Open MC-Happy New Year Party Verwijder het logo.

CTRL + A, CTRL +C, ga naar je werk, CTRL +V

CTRL + T transformeer naar 55%

Laagstijl: Slagschaduw:

| L                            | aagstijl         |         |                      |
|------------------------------|------------------|---------|----------------------|
| Slagschaduw —<br>Structuur — |                  |         |                      |
| Overvloeimodus:              | Vermenigvuldigen |         | × IIII               |
| Dekking:                     |                  | 75      | %                    |
| Hoek:                        | 120 ° [          | Globale | belichting gebruiken |
| Afstand:                     | a                | 5       | px                   |
| Spreiden:                    |                  | 0       | %                    |
| Grootte:                     | <u>م</u>         | 5       | px                   |

http://www.castorke.be/tutorial\_PS/nieuwjaar/tut\_ps\_nieuwjaar.html

#### ©Castorke

- 22. Afbeelding/ canvasgrootte/ breedte 50, hoogte 50, relatief aanvinken, kleur zwart.
- 23. CTRL + A (alles selecteren)
- 24. Bewerken/ Verenigd kopiëren.
- 25. Deselecteer.
- 26. Activeer de laag achtergrond.
- 27. Tik met toverstaf in de zwarte rand.
- 28. Bewerken/ Speciaal Plakken / Plakken in
- 29. Deselecteer.
- 30. Filter/ Vervagen/ omgevingsvervaging straal 186
- 31. Filter/ Structuur/ Mozaïktegels Grootte tegel 12, tussenruimte 3, licht tussenruimte 9 Herhaal de filter maar met... Grootte tegel 3, tussenruimte 3, licht tussenruimte 9
- 32. Laagstijl Lijn: Grootte 3, binnen, patroon Sand
- 33. Plaats je naam of watermerk.
- 34. Opslaan als .jpg

Zo dat was het ik hoop dat je er van genoten hebt.

Ben benieuwd naar je werk. Stuur het me in originele grootte.

## Plaats ik het bij de andere werkjes. Hier

Vermeld wel je naam, het lesnummer, titel. Succes !

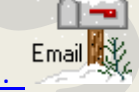

Vraagjes mag je me altijd mailen....

Het is verboden deze les geheel of gedeeltelijk te kopiëren. De lessen staan geregistreed bij TWI

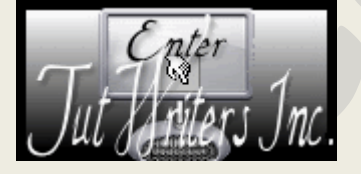